# 演示将安全防火墙设备添加到CSM的不同方法

| 日录                    |  |  |
|-----------------------|--|--|
|                       |  |  |
| <u>先决条件</u>           |  |  |
| <u>要求</u>             |  |  |
| 使用的组件                 |  |  |
| <u>背景信息</u>           |  |  |
| <u>演示方法</u>           |  |  |
| <u>如何导航到添加设备</u>      |  |  |
| <u>将设备添加到CSM的方法</u>   |  |  |
| <u>从网络添加设备</u>        |  |  |
| <u>步骤 1:</u>          |  |  |
| <u>步骤 2:</u><br>步骤 2: |  |  |
| <u>步骤 3:</u><br>步骤 4: |  |  |
| <u></u> 添加新设备         |  |  |
|                       |  |  |
| <u>步骤 2:</u>          |  |  |
| <u>步骤 3:</u>          |  |  |
| <u>步骤 4:</u>          |  |  |

## 简介

本文档介绍将安全防火墙设备添加到思科安全管理器(CSM)的不同方法。

### 先决条件

要求

Cisco 建议您了解以下主题:

- Cisco Security Manager
- 自适应安全设备

使用的组件

本文档中的信息基于以下软件和硬件版本:

- 思科安全管理器4.25
- 自适应安全设备

本文档中的信息都是基于特定实验室环境中的设备编写的。本文档中使用的所有设备最初均采用原

始(默认)配置。如果您的网络处于活动状态,请确保您了解所有命令的潜在影响。

### 背景信息

思科安全管理器为Cisco ASA设备提供集中管理和监控服务。

### 演示方法

本文档重点介绍将设备添加到CSM的两种方法。

- 从网络添加设备
- 添加新设备

### 如何导航到添加设备

您可以通过两种方式导航添加设备。

- 1. 导航到文件>新设备。
- 2. 从设备窗格右键点击或使用设备窗格中的加号图标。

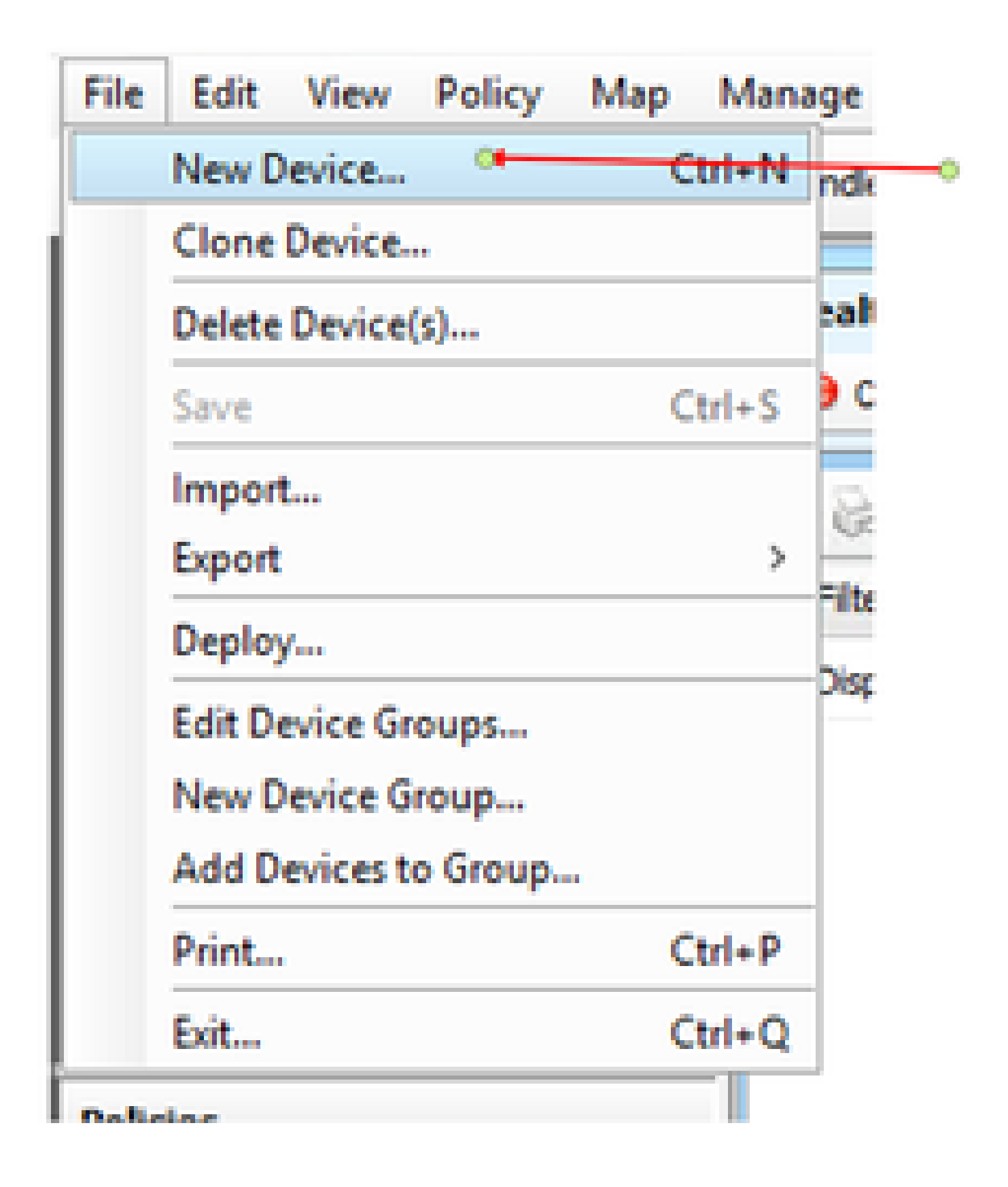

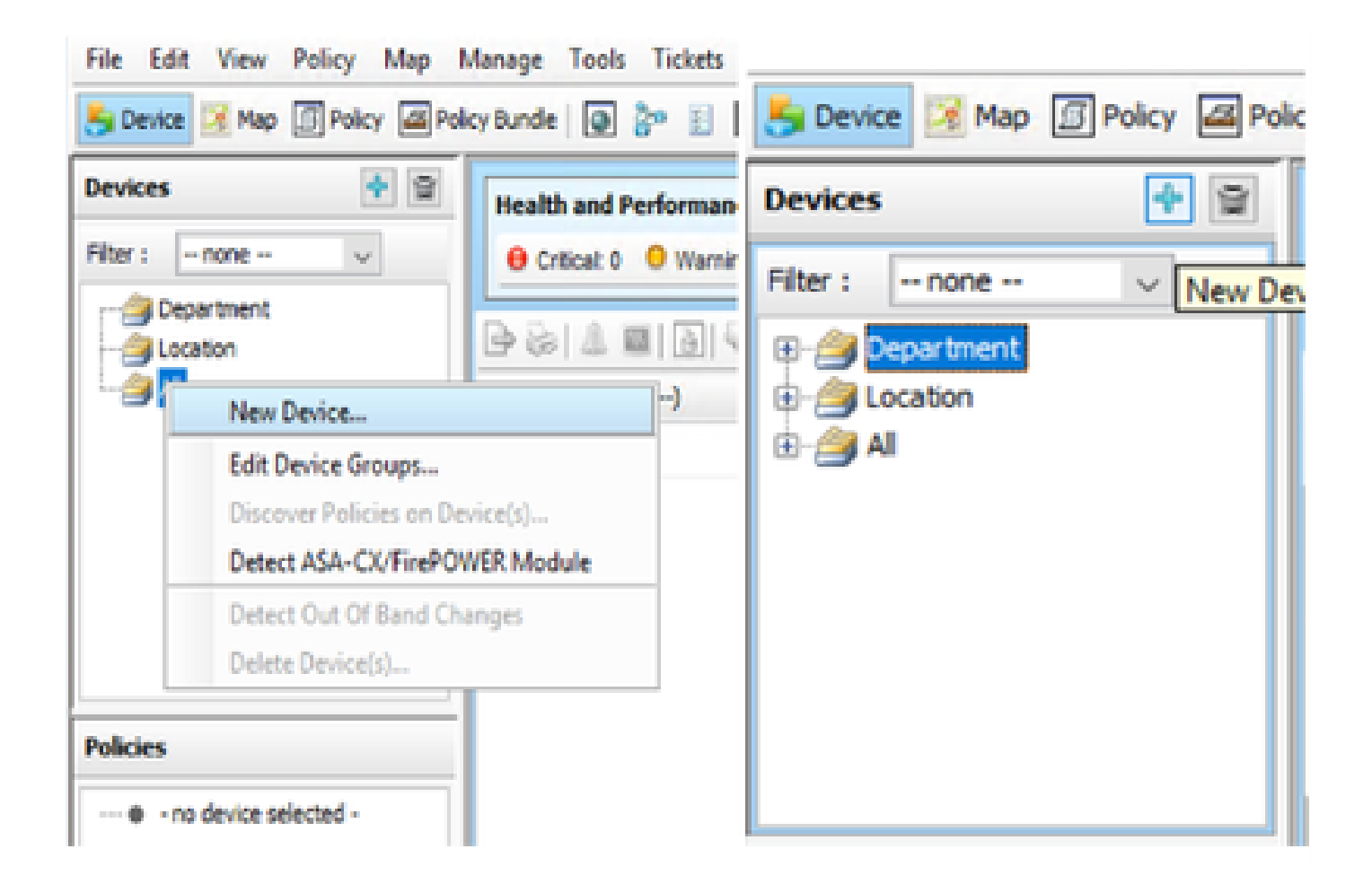

### 将设备添加到CSM的方法

从网络添加设备

安全管理器与网络上的活动设备建立直接且安全的连接,以检索其标识信息和属性。

步骤 1:

单击new device后,出现弹出窗口。选择第一个选项Add device from network。

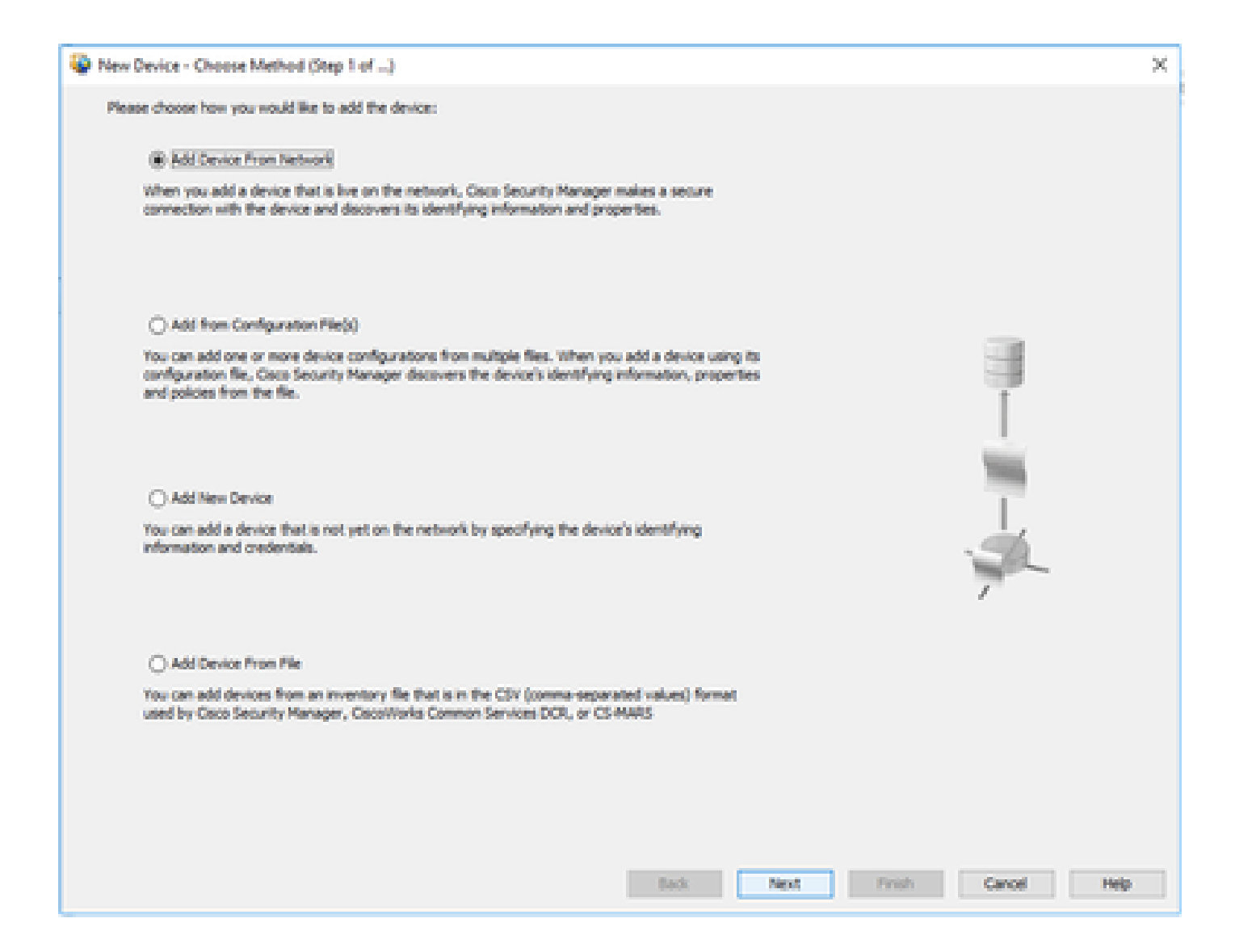

步骤 2:

| New Device - Device Info                                                                                               | ormation (Step 2 of 4)                                                                                                    |       |      |       |        | ×    |
|----------------------------------------------------------------------------------------------------|----------------------------------------------------------------------------------------------------|-------|------|-------|--------|------|
| Sdentity<br>Pritypes<br>Host Name:<br>Domain Name:<br>P Address:<br>Display Name:*<br>OS Type:*<br>Transport Photocol: | Static v                                                                                                    |       |      |       |        |      |
| Discover Device Settings                                                                                               | Policies and Inventory  Platform Settings Prewall Policies NAT Policies IPS Policies RA VPN Policies Discover Policies for Security Contexts |       |      |       |        |      |
|                                                                                                    |                                                                                                    | Back, | Next | Prigh | Cancel | Help |

步骤 3:

| New Device - Device Credent | ials (Step 3 of 4)      |             |           |        |          | ×   |
|-----------------------------|-------------------------|-------------|-----------|--------|----------|-----|
| Primary Credentials         |                         |             |           |        |          |     |
| Usemane:                    |                         |             |           |        |          |     |
| Password:*                  |                         | Confirm:*   |           |        |          |     |
| Enable Password:            |                         | Confirm:    |           |        |          |     |
| HTTP Credentials            |                         |             |           |        |          |     |
|                             | Use Primary Credentials |             |           |        |          |     |
|                             | Username:               |             |           |        |          |     |
|                             | Password:               |             |           |        |          |     |
|                             | Confirm:                |             |           |        |          |     |
| HTTP Port:                  | 80                      |             |           |        |          |     |
| HTTPS Parts                 | 443                     | Use Default |           |        |          |     |
| IPS ROEP Model              | Use Default (HTTPS) 👘 👳 |             |           |        |          |     |
| Certificate Common Name:    |                         | Confirm:    |           |        |          |     |
|                             |                         |             |           |        |          |     |
| RX-Boot Mode 9              | 1949                    |             |           |        |          |     |
|                             |                         |             |           |        |          |     |
|                             |                         |             |           |        |          |     |
|                             |                         |             |           |        |          |     |
|                             |                         |             |           |        |          |     |
|                             |                         |             |           |        |          |     |
|                             |                         |             |           |        |          |     |
|                             |                         |             |           |        |          |     |
|                             |                         |             |           |        |          |     |
|                             |                         |             | Back Next | Finish | Cancel H | elp |

١

步骤 4:

如果需要添加部门或位置来对设备进行分组,可以选择Edit groups选项。

| New Device   | - Device Grouping (St    | ep 4 of 4) |   |      |      |        |        | ×    |
|--------------|--------------------------|------------|---|------|------|--------|--------|------|
| Select the g | roups that this device b | dengs ter  |   |      |      |        |        |      |
| Departm      | ent                      | None       | 1 |      |      |        |        |      |
| Location     |                          | hong       |   |      |      |        |        |      |
| □ ter)       | islues as Default        |            |   |      |      |        |        |      |
|              |                          |            |   |      |      |        |        |      |
|              |                          |            |   |      |      |        |        |      |
|              |                          |            |   |      |      |        |        |      |
|              |                          |            |   |      |      |        |        |      |
|              |                          |            |   |      |      |        |        |      |
|              |                          |            |   |      |      |        |        |      |
|              |                          |            |   |      |      |        |        |      |
|              |                          |            |   |      |      |        |        |      |
|              |                          |            |   |      |      |        |        |      |
|              |                          |            |   |      |      |        |        |      |
|              |                          |            |   |      |      |        |        |      |
|              |                          |            |   |      |      |        |        |      |
|              |                          |            |   | Beck | Next | Firish | Cancel | Help |

打开"编辑设备组"弹出窗口后,您可以根据需要添加组或类型。

| Wew Device - Device Grouping       | (Step 4 of 4)                                                                                                    |
|------------------------------------|----------------------------------------------------------------------------------------------------|
| Select the groups that this device | e belongs to:                                                                                                    |
| Departments                        | new Preval 📖                                                                                                    |
| Location:                          | Edit Device Groups X                                                                                                    |
| Set Values as Default              | Groups:<br>Consistment<br>Consistment<br>Consistent<br>Consist |
|                                    | To add new group                                                                                                    |
|                                    | Add Type Add Group To Type                                                                                                    |
|                                    | OK Cancel Help                                                                                                    |
|                                    | Back Nick1 Finish Cancel Help                                                                                                    |

单击完成后,设备即已注册。您会看到一个类似于图中所示示例的窗口。

| Status: Discovery completed with warrings Devices discovered I Devices discovered with errors:  Decovery Details Type Name Severity State Decovery Completed with Namings Live Severity Completed with Namings Live Severity Live Severity Live Severity Completed with Namings Live Severity Live Severity Live | Status: Discovery completed with warrings Derives discovered successfully: Derives discovered successfully: Derives discovered with errors: Decovery Details Type Name Severity State Discovery Completed with Warrings Decovery Completed with Warrings Decovery Completed with Warrings List Decover Completed with Warrings List Decover Completed with Warrings List Decover Completed with Warrings List Decover Completed with Warrings Decover Completed with Warrings List Decover Completed with Warrings List Decover Completed with W  | Status: Discovery completed with mamings Devices to be decovered I Devices decovered with eners:                                                                                                    | Status:     Discovery completed with marrings       Devices to be docovered:     1       Devices docovered successfully:     1       Devices docovered with errors:     0       Discovery Details                                              |         |
|----------------------------------------------------------------------------------------------------|----------------------------------------------------------------------------------------------------|----------------------------------------------------------------------------------------------------|----------------------------------------------------------------------------------------------------|---------|
| Status: Discovery completed with warnings Devices to be decovered: Devices decovered with ensise: Devices decovered with ensise: Decovery Details Type Name Severity State Decovery Completed with Warnings Use Decovery Completed with Warnings Use Decovery Completed with Warnings Use Decovery Completed with Warnings Use Decovery Completed with Warnings Use Decovery Completed with Warnings Use Decovery Completed with Warnings Deciption Decovery Details Decovery Completed with Warnings Use Decovery Completed with Warnings Use Decovery Completed with Warnings Use Decovery Details Decovery Completed with Warnings Use Decovery Completed with Warnings Use Decovery Details Decovery Details Decovery Completed with Warnings Use Decovery Completed with Warnings Use Decovery Decovery Decovery Decovery Decovery Decovery Details Decovery Decovery Completed with Warnings Use Decovery Decovery Decov | Status: Discovery completed with warnings Devices discovered Devices discovered Devices discovered with errors: Devices discovered with errors: Devices discovered Prom Devices discovered Devices discovered | Status: Discovery completed with warnings Devices discovered in the energy is in the energy is in the energy | Status:     Discovery completed with warnings       Devices to be decovered:     1       Devices decovered success/May:     1       Devices decovered with errors:     0                                                                       |         |
| Sector (Society Completed with namely)       Devices to be decovered:       1       Devices decovered with errors:       0       Devices decovered with errors:       0       Devices decovered with errors:       0       Devices decovered with errors:       0       Devices decovered with errors:       0       Devices decovered       0       Devices decovered       0 <tr< td=""><td>Sector     Decomposed with energy       Devices decovered successfully:     1       Devices decovered successfully:     1       Devices decovered with energy     0       Decovery Details    </td><td>Security Compared with energy Devices decovered with energy Devices decovered with energy Devices decovered with energy Devices decovered with energy Devices decovered with energy Devices decovered with energy Decovery Details Type Name Severity State Decovery Completed with Namings Live Cover</td><td>Devices to be docovered:   1   Devices docovered successfully:   1   Devices docovered successfully:   0   Decovery Details   Type   Name   Severity   State   Decovery Completed with Hammon   Und Decide</td><td></td></tr<>                                                                                                    | Sector     Decomposed with energy       Devices decovered successfully:     1       Devices decovered successfully:     1       Devices decovered with energy     0       Decovery Details                                                                                                    | Security Compared with energy Devices decovered with energy Devices decovered with energy Devices decovered with energy Devices decovered with energy Devices decovered with energy Devices decovered with energy Decovery Details Type Name Severity State Decovery Completed with Namings Live Cover                                                                                                    | Devices to be docovered:   1   Devices docovered successfully:   1   Devices docovered successfully:   0   Decovery Details   Type   Name   Severity   State   Decovery Completed with Hammon   Und Decide                                     |         |
| Alexandree in a casceleration     A     Devices decovered auccessfully:     1     Devices decovered with errors:     0      Decovery Details      Type Name     Severity     Decovery Conjected with Warrings     Use Device      Decovered Prom      Decovery Conjected with Warrings     Use Device      Decovered     Decovered     Decove      | Levices decovered auccessfully: 1 Devices decovered auccessfully: 1 Devices decovered with errors: 0  Decovery Details  Type Name Severity Decovery Completed with Warrings Une Device                                                                                                    | Lerions in percention in a concentration     Devices decovered auccessfully:     Devices decovered with errors:     Devices decovered with errors:     Decovery Details  Type Name     Severity     Decovery Completed with Warrage     Let Device                                                                                                    | Devices decovered successfully: 1 Devices decovered with errors: 0 Decovery Details Type Name Severity State Decovered Prom                                                                                                    |         |
| Devices decovered with errors:     O      Decovery Details      Type Name     Severity     State     Decovery Completed with Warrings     Use Device      Provides decovered      Policy decovery dees not support the following CLI in your configuration:     Use Since and     Decovered      Decovered      Decovecovered      Decovered      Decovecovered      Decovecovered            | Articles decovered     Articles decovered     Articles     Articles     Artic      |                                                                                                    | Devices decovered with errors: 0 Decovery Details Type Name Severity State Decovered from                                                                                                    |         |
|                                                                                                    |                                                                                                    |                                                                                                    | Decovery Details Type Name Severity State Decovered Prom                                                                                                    |         |
| Decovery Details           Type         Name         Severity         State         Discovered From           Image: Control Completed with Warnings         Live Control         Discovered         Discovered           Name         Severity         Severity         Description         Policy decovery does not support the following QLI in your configuration:           National decovered         One Control Control Con                                                                                                    | Decovery Details           Type         Name         Severity         State         Decovery Completed with Warnings         Live Device           Image: Complete and the Warning of Completed with Warnings         Live Device         Decovery Completed with Warnings         Live Device                                                                                                    | Decovery Details         Type         Name         Severity         State         Decovery Completed with Warnings         Decovered From           Image: Severity         Image: Severity         Decovery Completed with Warnings         Let Device           Messages         Severity         Decovery Completed with Warnings         Let Device           Messages         Severity         Decovery does not support the following CLI in your configuration:           Values docovered         Image: Some acad bess auto<br>Line Stone acad bess auto<br>Line Stone acad bess auto<br>Line Stone are permit nancommeted<br>Line Stone are permit nancommeted<br>Line Stone are permit nan                                                                                                    | Decovery Details Type Name Severity State Decovered Prom                                                                                                    |         |
| Type         Name         Severity         State         Decovery Completed with Warmings         Live Device           Image: Completed with Warmings         Live Device         Live Device         Image: Completed with Warmings         Live Device           Image: Completed with Warmings         Live Device         Image: Completed with Warmings         Live Device           Image: Completed with Warmings         Live Device         Image: Completed with Warmings         Live Device           Image: Completed with Warmings         Severity         Description         Policy description           Messages         Severity         Policy description         Policy description           Notices descripted         Image: Completed with Warmings         Live Sino appoint the following CLI in your configuration:           Notices descripted         Image: Completed with Warmings         Live Sino appoint the following CLI in your configuration:           Notices descripted         Image: Completed with Warmings         Live Sino appoint noncompleted         Live Sino appoint noncommented           Valides descripted         Image: Sino area permit noncommented         Live Sino area permit noncommented         Live Sino area permit noncommented           Notices descripted         Image: Sino area permit noncommented         Live Sino area permit noncommented         Live Sino area permit noncommented                                                                                                    | Type         Name         Severity         State         Discovery Completed with Warrings         Und Device           Image: Completed with Warrings         Und Device         Und Device         Image: Completed with Warrings         Und Device           Image: Completed with Warrings         Und Device         Image: Completed with Warrings         Und Device           Image: Completed with Warrings         Und Device         Image: Completed with Warrings         Und Device           Image: Completed with Warrings         Image: Completed with Warrings         Und Device         Image: Completed with Warrings           Image: Completed with Warrings         Severity         Description         Policy description         Policy description           Nations discovered         Image: Completed with Warrings         Description         Policy description         Policy description           Nations discovered         Image: Completed with Warrings         Image: Completed with Warrings         Image: Completed with Warrings         Image: Completed with Warrings           Nations discovered         Image: Completed with Warrings         Image: Completed with Warrings         Image: Completed with Warrings         Image: Completed with Warrings           Nations discovered         Image: Completed with Warrings         Image: Completed with Warrings         Image: Completed with Warrings         Image: Completed with Warrin                                                                                                    | Type         Name         Severity         State         Discovered From           Image: Completed with Warmong:         Und Device           Image: Completed with Warmong:         Und Device                                                                                                    | Type Name Severity State Discovered Prom                                                                                                    |         |
| Conservery Completed with Warrings Une Device      Decovery Completed with Warrings Une Device      Messages     Severity Messages     Severity Notices docovered     O      Decovery does not support the following CLI in your configuration:     Line Grow mac-eddress auto     Line Grow mac-eddress auto     Line Sine are in history enable     Line Sine are in history enable     Line Sine are permit nonconnected     Line Sine are permit nonconnected     Line Sine are permit nonconnected     Line Sine are permit nonconnected     Line Sine are finite size     Line Sine are finite size     Line Sine a      | Concerny Completed with Warrings Use Center      Concerny Completed with Warrings Use Center      Messages     Severity Messages     Severity Message      | Decovery Completed with Warnings Live Device      Decovery Completed with Warnings Live Device      Messages      Messages     Severity      Description Policy decovery does not support the following CLI in your configuration:      Description Policy decovery does not support the following CLI in your configuration:      Live Grow mac-address auto      Live Grow mac-address auto      Live Strate and history enable      Live Strate permit nonconnected      Live Strate permit nonconnected      Live Strate permit nonconnected      Live Strate pair-live Strate      Live Strate pair-live Strate      Live Strate      Live Strate pair-live Strate      Live Strate pair-live Strate      | (i) Decovery Completed with Warrings Une Cevice                                                                                                    |         |
| Severity         Description           Nessages         Severity           CLI not docovered         Image: Address auto           Noices docovered         Image: Address auto           Line Sine asten history enable         Line Sine asten history enable           Noices docovered         Image: Address auto           Line Sine asten history enable         Line Sine are defined and particular to prove reable           Noices docovered         Image: Address auto           Line Sine are permit nonconnected         Line Sine or permit nonconnected           Noices docovered         Image: Address auto           Noices docovered         Image: Address auto           Line Sine are permit nonconnected         Line Sine or permit nonconnected           Line Sine are file on to permit nonconnected         Line Sine or permit nonconnected           Line Sine are file on the permit nonconnected         Line Sine on the only Octors on Line On the permit nonconnected           Noices docovered         Image: Address auto Image: Address auto Image: Address au                                                                                                    | Severity         Description           Nessages         Severity           Name descovered         Image: Antipage of the following CLI in your configuration:           Noices descovered         Image: Antipage of the following CLI in your configuration:           Noices descovered         Image: Antipage of the following CLI in your configuration:           Noices descovered         Image: Antipage of the following CLI in your configuration:           Noices descovered         Image: Antipage of the following CLI in your configuration:           Noices descovered         Image: Antipage of the following CLI in your configuration:           Noices descovered         Image: Antipage of the following CLI in your configuration:           Noices descovered         Image: Antipage of the following CLI in your configuration:           Noices descovered         Image: Antipage of the following CLI in your configuration:           Noices descovered         Image: Antipage of the following CLI in your configuration:           Noices descovered         Image: Antipage of the following CLI in your configuration:           Noices descovered         Image: Antipage of the following CLI in your configuration:           Noices descovered         Image: Antipage of the following CLI in your configuration:           Noices descovered         Image: Antipage of the following CLI in your configuration:                                                                                                    | T         Description           Messages         Severity           CLI not docovered         Image: A construction of the following CLI in your configuration:           Values docovered         Image: A construction of the following CLI in your configuration:           Values docovered         Image: A construction of the following CLI in your configuration:           Values docovered         Image: A construction of the following CLI in your configuration:           Values docovered         Image: A construction of the following CLI in your configuration:           Values docovered         Image: A construction of the following CLI in your configuration:           Values docovered         Image: A construction of the following CLI in your configuration:           Values docovered         Image: A construction of the following CLI in your configuration:           Values docovered         Image: A construction of the following CLI in your configuration:           Values docovered         Image: A construction of the following CLI in your configuration:           Values docovered         Image: A construction of the following CLI in your configuration:           Values docovered         Image: A construction of the following CLI in your configuration:           Values docovered         Image: A construction of the following CLI in your configuration:                                                                                                    |                                                                                                    |         |
| Policy decovery does not support the following CLI in your configuration: Policy decovery does not support the following CLI in your configuration: Une Sino mac-address auto Une Sino arp permit nonconnected Une Sino arp permit nonconnected Une Sino arp permit non  | Policy decovery does not support the following CLI in your configuration:  I not decovered  Notices decovered  Notices decovereed  Notices decovereed  Notices decovereed  Notices decovereed  Notices decovereed  Notices de  | Policy decovery does not support the following CLI in your configuration:  In exception  Policy decovery does not support the following CLI in your configuration:  Une Sino reac-address auto Une Sino reac-address auto Une Sino reac-addr  | Messages Description                                                                                                    |         |
| Volces decovered         Line Sino mac-address auto           Existing policy objects neused         Line Sino arp permit-honconnected           Policy objects neused         Line Sino arp permit-honconnected           Policy objects revealed         Line Sino arp permit-honconnected           Policy objects revealed         Line Sino arp permit-honconnected           Policy objects revealed         Line Sino arp permit-honconnected           Policy objects revealed         Line Sino arp permit-honconnected           Line Sino arp permit-honconnected         Line Sino arp permit-honconnected           Line Sino arp permit-honconnected         Line Sino arp permit-honconnected           Line Sino arp permit-honconnected         Line Sino arp permit-honconnected           Line Sino arp permit-honconnected         Line Sino arp permit-honconnected           Line Sino arp permit-honconnected         Line Sino arp permit-honconnected           Line Sino arp permit-honconnected         Line Sino arp permit-honconnected           Line Sino arp permit-honconnected         Line Sino arp permit-honconnected           Line Sino arp permit-honconnected         Line Sino arp permit-honconnected                                                                                                    | Vokces discovered         Line Sino mac-address auto           Line Sino and permit Hanconnected         Line Sino and permit Hanconnected           Line Sino and permit Hanconnected         Line Sino and permit Hanconnected           Policy objects oreated         Line Sino and permit Hanconnected           Vokces discovered         Line Sino and permit Hanconnected           Vokces discovered         Line Sino and permit Hanconnected           Volices discovered         Line Sino and permit Hanconnected                                                                                                    | Voldes discovered         Line Sino mac-address auto           Line Sino and permit Honconnected         Line Sino and permit Honconnected           Line Sino and permit Honconnected         Line Sino and permit Honconnected           Voldes discovered         Line Sino and permit Honconnected           Voldes discovered         Line Sino and permit Honconnected           Line Sino and permit Honconnected         Line Sino and permit Honconnected           Line Sino and permit Honconnected         Line Sino and permit Honconnected           Line Sino and permit Honconnected         Line Sino and permit Honconnected           Line Sino and permit Honconnected         Line Sino and permit Honconnected           Line Sino and permit Honconnected         Line Sino and permit Honconnected           Line Sino and permit Honconnected         Line Sino and permit Honconnected           Line Sino and permit Honconnected         Line Sino and permit Honconnected           Line Sino and permit Honconnected         Line Sino and permit Honconnected           Line Sino and Permit Honconnected         Line Sino and Permit Honconnected                                                                                                    | Policy decovery does not support the following CLI in your configuration:                                                                                                    |         |
| Line Store and Instory enable     Line Store and Instory enable                                                                                                    | Chie Skino addin Natory enable     Line Skino and permit honconnected     Line Skino and permit honconnected     Line Skino and permit honconnecee                                                                    | Construction of the Second and Department of the Second and Department of the Second and Department Second Second Se      | Tokices decovered                                                                                                    |         |
| Policy objects created III Une Sharp rate limit 8192 Une Shitmeout patholistic 0.00:30 Une 69/timeout top-proxy reasembly 0.01.00 Une 69/timeout top-proxy reasembly 0.01.00 Une 69/timeout top-proxy | Line 59 arp rate limit 8192     Line 59 arp rate limit 8192     Line 64:timeout pat-slate 0:00:30     Line 69:timeout tup-priory-reassembly 0:01:00     Line 70:timeout floating-corm 0:00:00                                                                                                    | Line 59 arp rate-limit 8192     Line 64:timeout pat-slate 0:00:30     Line 64:timeout pat-slate 0:00:30     Line 69:timeout tup-priory-reassentity 0:01:00     Line 70:timeout floating-com 0:00:00                                                                                                    | Visition rodry sharts reused                                                                                                    |         |
| Polices discovered                                                                                                    | Policies discovered III Line 30:timeout top-priory reassentity 0:01:00                                                                                                    | Voldes dacovered  Une 61/timeout tap-priory reasembly 0:01:00 Une 70/timeout floating-com 0:00:00                                                                                                    | Une Strapprate limit 8192                                                                                                    |         |
| roloes dicovered Lize Zinteen d Soders core 0-00-00                                                                                                    | resols displayed Une 70:timeout floating-conn 0:00:00                                                                                                    | I Line 70:timeout floating-conn 0:00:00                                                                                                    | Line 69-timetul tup-proxy reassenbly 0.01.00                                                                                                    |         |
|                                                                                                    | Artista Artista                                                                                                    | Arten                                                                                                    | Une 70:timeout floating-conn 0:00:00                                                                                                    |         |
|                                                                                                    | Add Device Successful                                                                                                    | Mit Device Successful                                                                                                    |                                                                                                    |         |
| If you wish to manage these commands in CS Manager, please use the "Nex Config" function                                                                                                    | If you with to manage these commands in CS Manager, please use the "Hex Config" function                                                                                                    | If you want to the same contraction in Lo harmonic data the the Long Automatic                                                                                                    | If you with to manage these commands in CS Manager, please use the "Piex Config" &                                                                                                    | nction  |
| If you wish to manage these commands in CS Manager, please use the "Hex Config" functor                                                                                                    | If you wish to manage these commands in CS Manager, please use the "Plex Config" function                                                                                                    | If you wan to hanage these commands in Co Hanager, please use the Free Comp handlon                                                                                                    | If you wish to manage these commands in CS Manager, please use the "Hex Config" fo                                                                                                    | unction |
| Exercise policy objects reused     Concentration of the Series permit nonconnected     Line Series prevent nonconnected     Line Series prevent nonconnected     Line Series prevent nonconnected     Line Series of Series of Series (2010)     Line Series of Series of Series (2010)     Line Series of Series (2010)                                                                                                    | Existing policy objects reused         Une 58 on any permit -hanconnected           Policy objects created         Une 59 any permit -hanconnected           Policy objects created         Une 69 timeout pat-klate 0:00:30           Policy digects decovered         Une 69 timeout factory reassembly 0:01:00                                                                                                    | Disting policy objects reused         Une 58 uso arp permit nonconnected           Disting policy objects reused         Une 59 uso prate limit 8192           Policy objects created         Une 64-timeout Nan-offer 0:00:30           Policy discovered         Une 69-timeout Nan-offer 0:00:00                                                                                                    | Messages         Severity         Description           CL1 not discovered         A         Policy datavery does not support the following CL1 in your configuration:           Polices decovered         D         Une 6 no mac-address auto |         |

设备会按之前创建的方式添加到部门和位置组。 在本示例中,您创建位置组为India,部门组为Firewall。

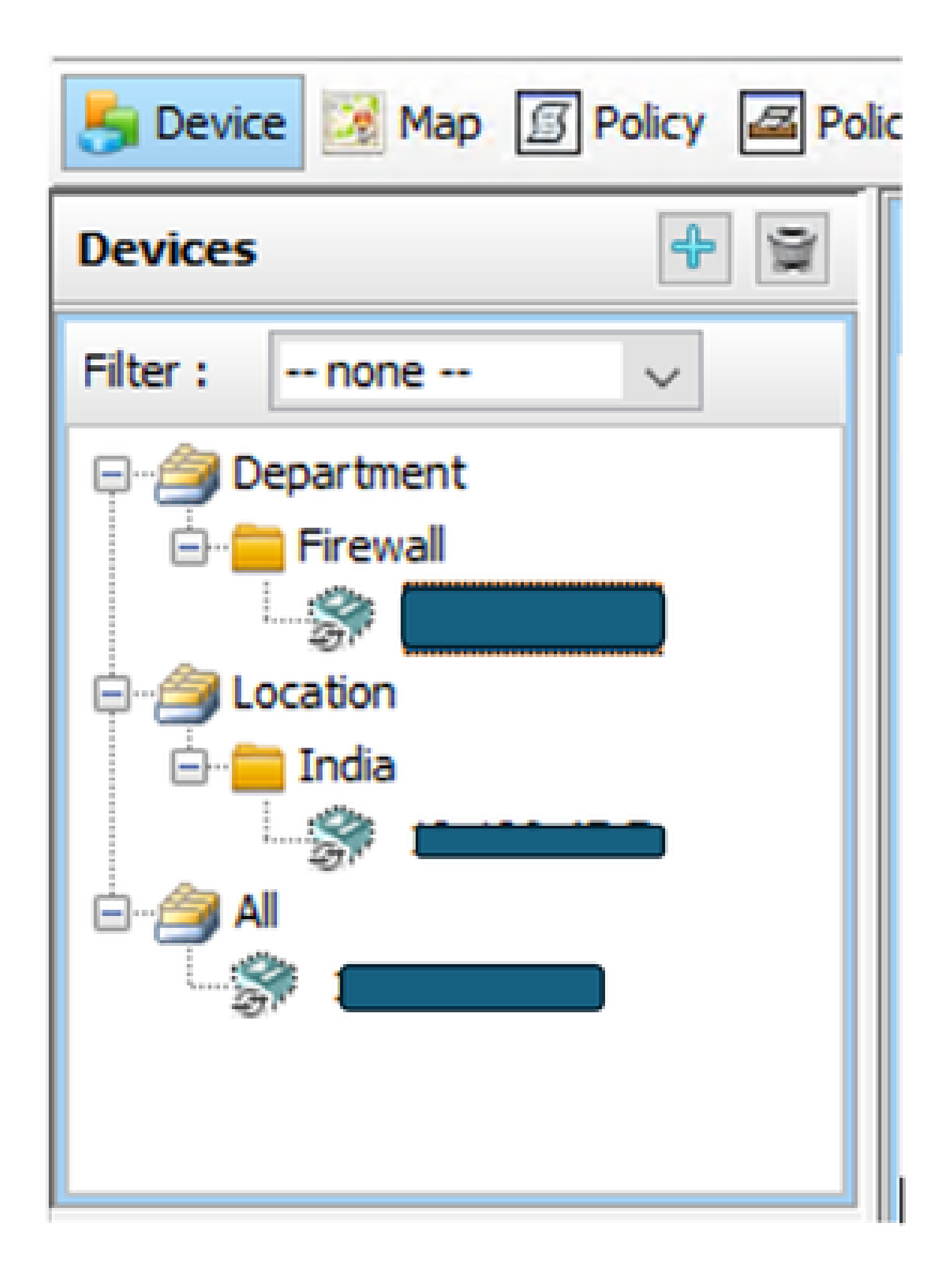

#### 添加新设备

要合并当前不属于网络的设备,请在安全管理器中启用预调配。您可以选择在系统中创建设备。这 样,您可以在安装设备硬件之前为设备分配策略并生成配置文件。

步骤1:

单击new device后,会出现弹出窗口。选择Add device from network选项。

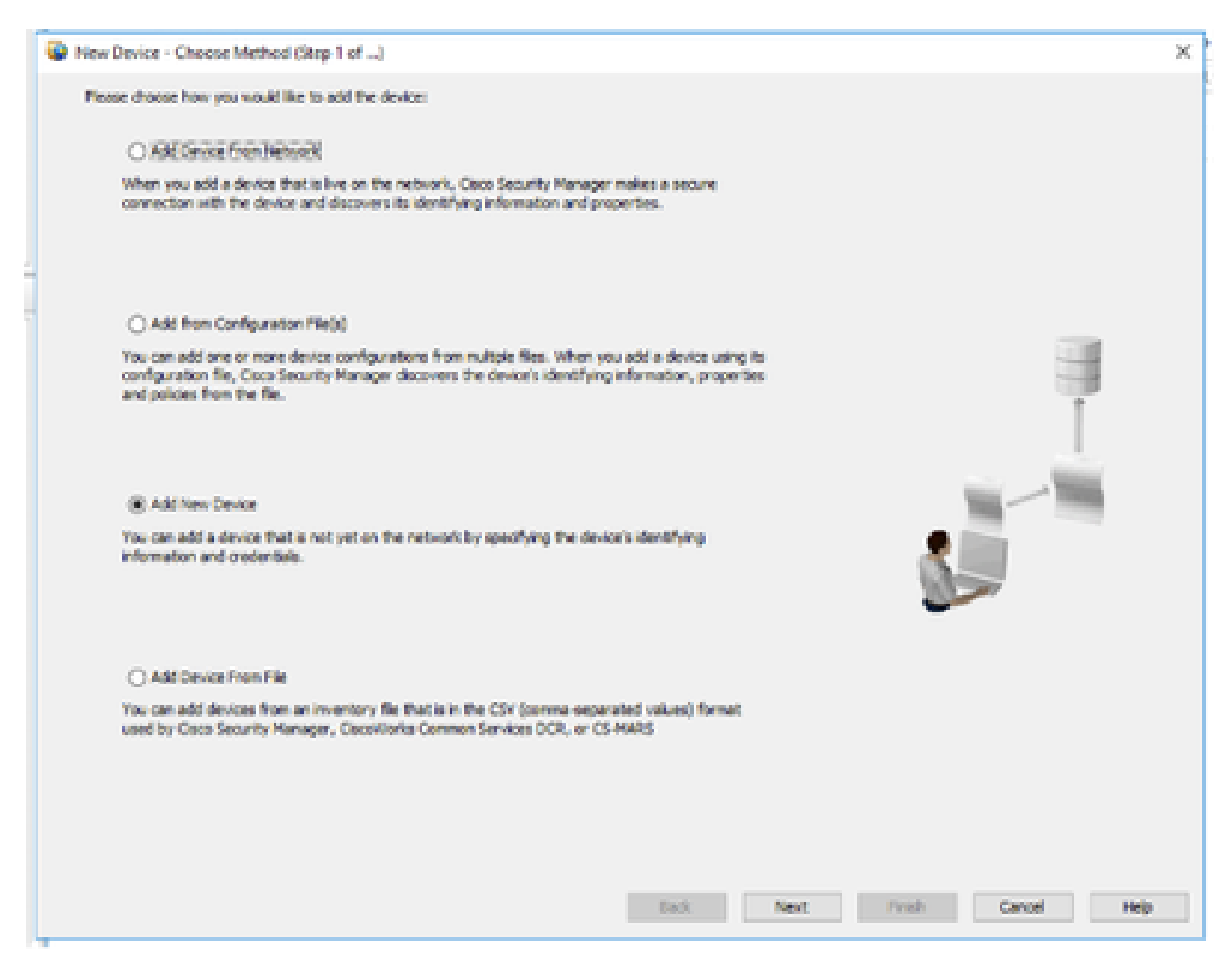

#### 步骤 2:

从左侧窗格中选择device type,然后在右侧窗格中输入device details。

#### Select the device type

| Device Type            | -                                   |     | Identity                                 |                          |
|------------------------|-------------------------------------|-----|------------------------------------------|--------------------------|
| 🐵 📒 Cece Interfac      | e Cards                             | -   | 12 Tuter                                 | Classe                   |
| 🕀 🧮 Cisco Network      | Modules                             |     |                                          |                          |
| E Coop Security        | Modules for Security Appliances     |     | Plost Name:                              |                          |
| (i) Coco Services      | Modules                             |     | Domain Name:                             |                          |
| 🛞 🧱 Royters            |                                     |     | 22 Address:                              |                          |
| Security and 1911      |                                     |     |                                          |                          |
| Coco 7100 Se           | nes VPN Routers                     |     | Doplay Name: *                           |                          |
| CIBOS ASA SE           | es Adaptive Security Applances      |     | Oversitive Sustain                       |                          |
| Care Mi                | Address Security Initial Applance   |     | OS Tures                                 | 141                      |
| Care Ma                | 1506 Adaptive Security Appliance    |     | on the                                   | ~                        |
| - Com Atl              | STORY Adaptive Security Anniance    |     | Target OS Version:                       | 9.12(2)                  |
| - Core ASA             | -5506W Adaptive Security Applance   |     | Contexts:                                | stat                     |
| - Coco A54             | -5508 Adaptive Security Applance    |     |                                          |                          |
| - 💬 Coco ASA           | -5510 Adaptive Security Applance    |     | Upersoonel Plope:                        | RUNIER                   |
| - 💬 Coco AS/           | -5512 Adaptive Security Appliance   |     | 1. 1. 1. 1. 1. 1. 1. 1. 1. 1. 1. 1. 1. 1 |                          |
| - 💬 Coco ASA           | -5515 Adaptive Security Applance    |     | Auto Codate                              | -                        |
| - 📯 Caso ASA           | I-5535 Adaptive Security Applance   |     | 26.46.3                                  | 1016                     |
| - 😒 Caca ASA           | I-S120 Adaptive Security Appliance  |     | Device Identity:                         |                          |
| 💯 Cace A54             | I-5525 Adaptive Security Applance   |     |                                          |                          |
| - 99 Coco A5/          | L-5540 Adaptive Security Applance   |     | Manage in Osco Securit                   | y Manager                |
| Coco ASA               | -5545 Adaptive Security Applance    |     | Security Context of Unit                 | sanaged Device           |
|                        | -ssou waapove security appearoe     |     | Linease Supports Fallow                  | -                        |
| Com AS                 | COST Adaptive Security Applante     |     |                                          | Add the device details   |
| Caro ASI               | -5585 Adaptive Security Applance    |     |                                          | and unreland to register |
|                        |                                     | × . |                                          | and versions to registe  |
| Selected Device Type:* | Adaptive Security Virtual Appliance |     |                                          |                          |
| System Object ID:      | 1.3.6.1.4.1.9.1.1902 0              |     |                                          | L                        |
|                        |                                     |     |                                          |                          |

步骤 3:

输入设备用户名和凭证详细信息。

| New Device - Device Credent                                             | ials (Step 3 of 4)                                                                 |                      |       |      |        |        | ×    |
|-------------------------------------------------------------------------|------------------------------------------------------------------------------------|----------------------|-------|------|--------|--------|------|
| Primary Credentials<br>Username:<br>Password:<br>Enable Password:       |                                                                                    | Confirm:<br>Confirm: |       |      |        |        |      |
| HTTP Credentials                                                        |                                                                                    |                      |       |      |        |        |      |
| HTTP Parts<br>HTTPS Parts<br>IPS RDBP Modes<br>Certificate Common Names | Use Primary Credentials Usermanne: Password: Confirm:  80  443 Use Default (HTTPS) | Use Defe             | ult   |      |        |        |      |
| RX-Boot Mode S                                                          | 1999                                                                               |                      | Back. | Next | Finish | Cancel | Help |

步骤 4:

将设备添加到组中。

| New Device - Device Grouping G      | top 4 of 4) |           |       | ×           |
|-------------------------------------|-------------|-----------|-------|-------------|
| Select the groups that the device I | telongs to: |           |       |             |
| Departments                         | None        |           |       |             |
| Locations                           | tone        |           |       |             |
| Set Values as Default               |             |           |       |             |
|                                     |             |           |       |             |
|                                     |             |           |       |             |
|                                     |             |           |       |             |
|                                     |             |           |       |             |
|                                     |             |           |       |             |
|                                     |             |           |       |             |
|                                     |             |           |       |             |
|                                     |             |           |       |             |
|                                     |             |           |       |             |
|                                     |             | Book Next | Frish | Cancel Help |

点击完成后,设备即会注册,并显示如示例中所示的情况。

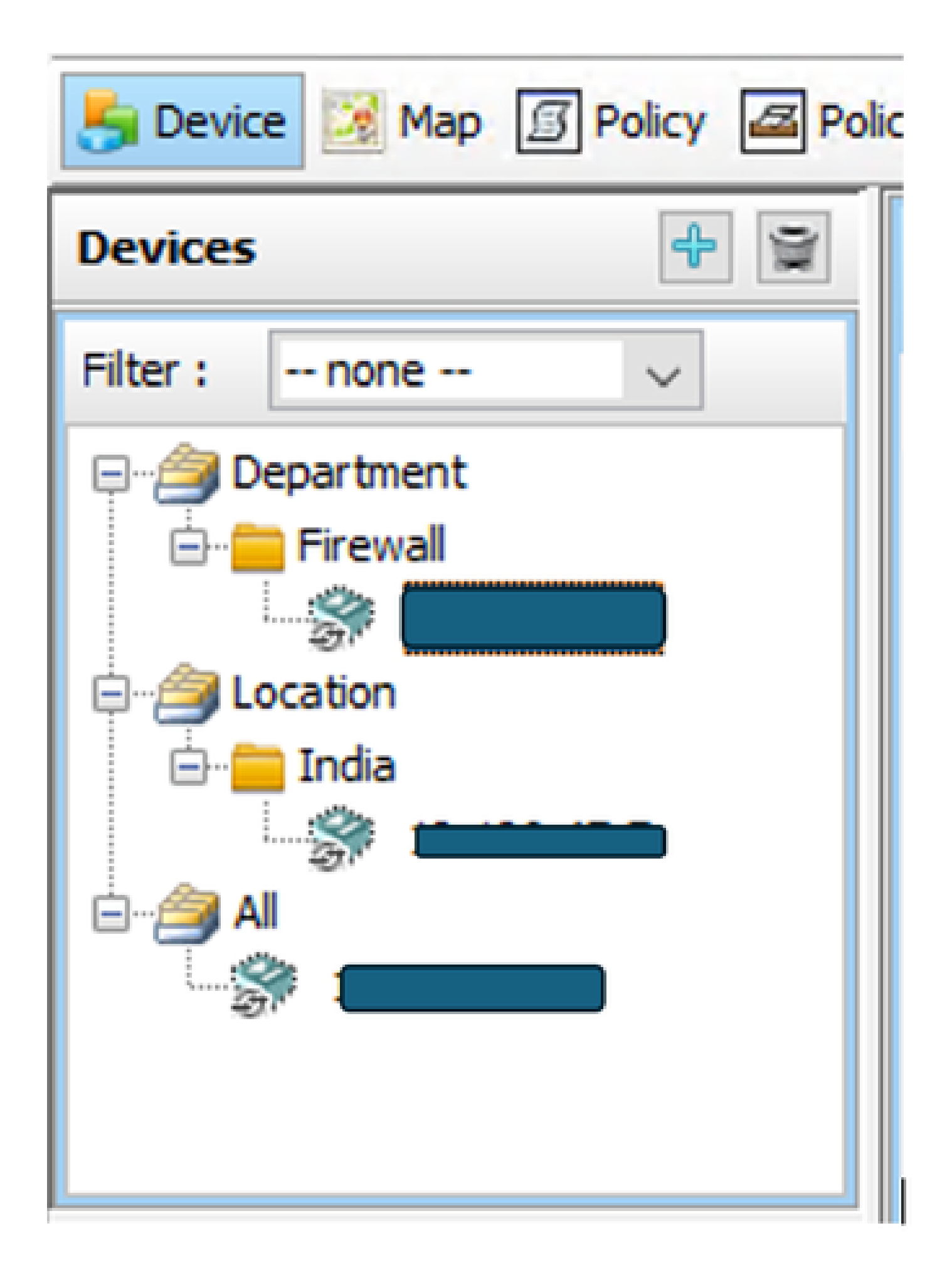

#### 关于此翻译

思科采用人工翻译与机器翻译相结合的方式将此文档翻译成不同语言,希望全球的用户都能通过各 自的语言得到支持性的内容。

请注意:即使是最好的机器翻译,其准确度也不及专业翻译人员的水平。

Cisco Systems, Inc. 对于翻译的准确性不承担任何责任,并建议您总是参考英文原始文档(已提供 链接)。